## 研究生教务系统"答辩申请审批"环节操作说明

(导师版)

F\$\$

1. 登录教师本人信息门户

(如校外使用,请先通过 vpn 登录, https://vpn.cnu.edu.cn)

2. 进入"研究生教务系统"

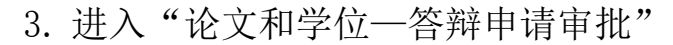

| URP 研究生教务系统        | 2         |               |      |       |            | -      |      |          |     | DSA大雅相似度分 | 析(论文检测系统) | 当前用  | i) I | 修改密码  注镜 |
|--------------------|-----------|---------------|------|-------|------------|--------|------|----------|-----|-----------|-----------|------|------|----------|
| <b>UNI</b> 加力主致为流行 | 我雲留意      | 个人信息          | 教学信息 | 学生培养  | 成绩管理 论又和字问 | 1 教学评估 | 三助管理 |          |     |           |           |      |      |          |
| 答辩申请审批 へ 🤇         | 学位论文审批    |               |      |       |            |        |      |          |     |           |           |      |      |          |
| 答辩申请审批             |           |               |      |       |            |        |      |          |     |           |           |      |      |          |
|                    | 审批状       | <b>态:</b> 请选择 | •    | •     | 学号:        |        | 姓名:  |          | 查询  | 审批        |           |      |      |          |
|                    |           |               |      |       |            |        |      |          |     |           |           |      |      |          |
|                    | 选择        | 学号            | 姓名   | 答兼类型  | 毕业年月       | 学科门类   | 一级学科 | 预计毕业日期   | 申请人 | 申请日期      | 审批人       | 审批日期 | 审批状态 | 审批       |
|                    |           |               |      | 毕业及学位 | 201706     | 工学     | 光学工程 | 20190701 |     | 20170313  |           |      | 待审批  | 軍批       |
|                    | 共 1项 第 1/ | 1页 ।∈ ∢ →     | H 2  |       |            |        |      |          |     |           |           |      |      |          |
|                    |           |               |      |       |            |        |      |          |     |           |           |      |      |          |

4. 点击"审批",查看学生申请信息,签署审批意见、设置审批状态后提交

| URP研究生教务系统 | ,<br>我雲留意 | 个人信息         | 教学信息       | 学生培养     | 成绩管理 | 论文和学位 | 教学评估 | 三助管理       |          |   |   |  |
|------------|-----------|--------------|------------|----------|------|-------|------|------------|----------|---|---|--|
| 答辩申请审批 へく  | 学位论文审批    |              |            |          |      |       |      |            |          |   |   |  |
|            | 🙋 修改      | code_dsdmb - | 360安全浏览    | 览器 6.2   |      |       |      |            |          |   | - |  |
|            |           |              | *姓名        | 4        |      |       |      | *学号        |          |   |   |  |
|            | j         |              | *答蒹类型      | 2 毕业及学位  |      |       |      | 预计毕业日<br>期 | 20190701 |   |   |  |
|            |           |              | 申请毕业年<br>月 | 201706   |      |       |      | 学科门类       | 工学       | T |   |  |
| ;          | 共 1       |              | 一级学科       | ▶ 光学工程   | Ŧ    |       |      | 二级学科       | 请选择      | T |   |  |
|            |           |              | *审批意见      | e        |      |       |      | *          |          |   |   |  |
|            |           |              | 审批状态       | 5<br>待审批 |      |       |      | Ŧ          |          |   |   |  |
|            |           |              |            |          |      |       | 提交   |            |          |   |   |  |
|            |           |              |            |          |      |       |      |            |          |   |   |  |

说明:

1. 数据流转

导师审批通过的学生名单将进入院系申请答辩名单维护中,等待院系审批、 上报。

2. 异常情况处理

如进入"论文和学位一答辩申请审批"未看到申请信息,需确认①学生是 否已提交申请,②师生关系是否已配对,如未配对请联系院系研究生教学 秘书。